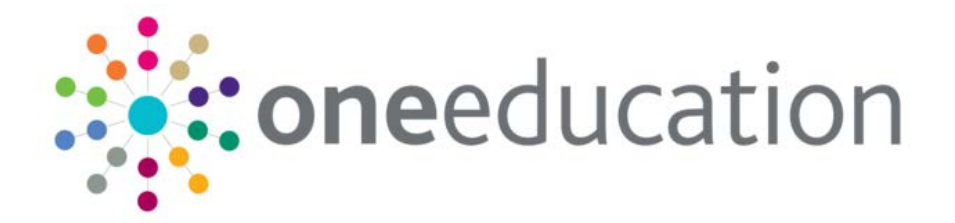

### **Setting Up CCS Crystal Viewer**

last updated for the Autumn 2014 (3.55) release

A.

**Technical Guide** 

# CAPITA

#### **Revision History**

| Version    |                | Published on |
|------------|----------------|--------------|
| Autumn 201 | 4 (3.55) - 1.0 | 27/11/2014   |

#### Doc Ref

Setting Up CCS Crystal Viewer Technical Guide/Autumn 2014 (3.55)/2014-11-27

© Capita Business Services Ltd 2014. All rights reserved. No part of this publication may be reproduced, photocopied, stored on a retrieval system, translated or transmitted without the express written consent of the publisher. Microsoft® and Windows® are either registered trademarks or trademarks of Microsoft Corporation in the United States and/or other countries.

www.capita-one.co.uk

#### Contacting the Service Desk

You can log a call with the Service Desk via the Web Support tool available on SupportNet.

#### Providing Feedback on Documentation

We always welcome comments and feedback on the quality of our documentation including online help files and handbooks. If you have any comments, feedback or suggestions regarding the module help file, this handbook (PDF file) or any other aspect of our documentation, please email:

#### onepublications@capita.co.uk

Please ensure that you include the document name, version and aspect of documentation on which you are commenting.

#### Contents

| 01 / Introduction                                                          | 1 |
|----------------------------------------------------------------------------|---|
| ,<br>Introduction                                                          | 1 |
| Server Prerequisites                                                       | 1 |
| 02 / Installing SAP Crystal Reports Runtime                                | 2 |
| 03/ Installing Online Crystal Reports Viewers                              | 4 |
| 04/ Configuring the Crystal Reports Environment                            | 6 |
| Configuring the CSS Online Portal to use the Online Crystal Reports Viewer | 6 |
| Configuring the Online Crystal Reports Viewer                              | 6 |
| Setting IIS Permissions the Online Crystal Reports Viewer                  | 7 |
| Index                                                                      | 8 |

## **01** | Introduction

#### Introduction

This Setup and Configuration Document Refers to A typical configuration of Capita's One v4 as shown below.

There are many way to successfully configure the Capita One.Net Architecture, if your architecture is configured differently to the diagram below this document may be a useful guide, alternatively please contact One Technical Services if you have any concerns.

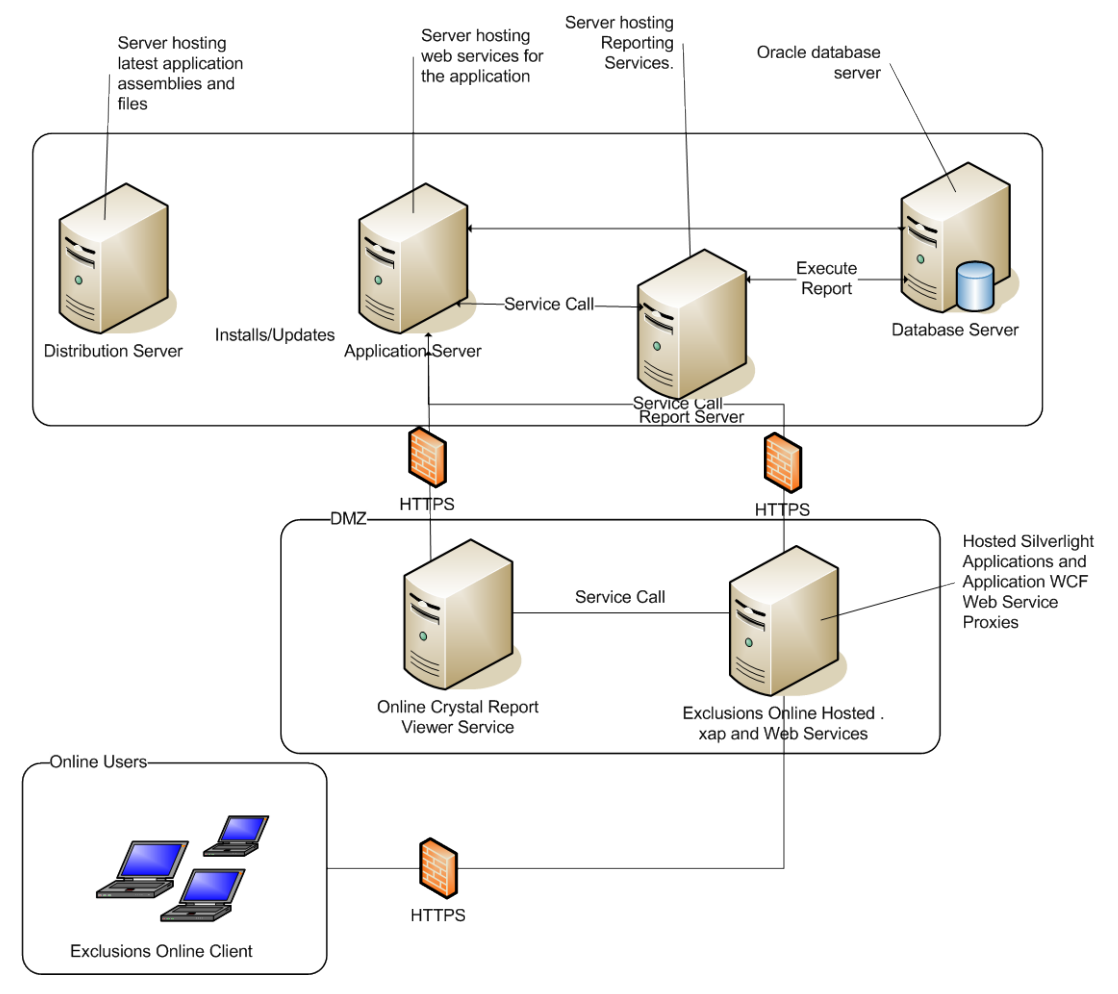

#### **Server Prerequisites**

#### Microsoft .Net Framework 4.5

The Online Crystal Reports Viewer requires that a minimum of .Net Framework 4.5 is installed prior to installation.

### **02** Installing SAP Crystal Reports Runtime

The SAP Crystal Reports runtime is installed automatically when the v4 Client is installed. However, the runtime must be installed manually on the Web Crystal Reports server

- 1. From the root of One installation media, open the CrystalReports folder.
- 2. Double-click the CRRuntime\_64bit\_13\_0\_5.msi to display the first page of the installation wizard.

3. Click the Next button.

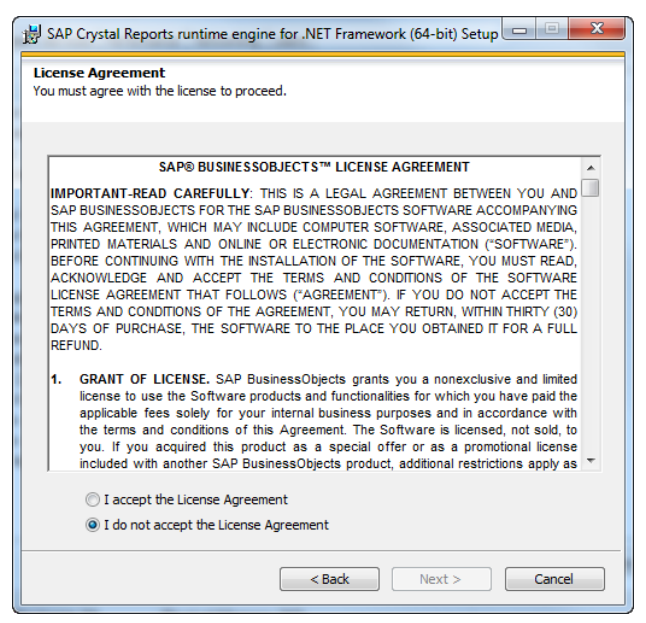

4. Select the laccept the License Agreement radio button and click the Next button.

| SAP Crystal Reports runtime engine for .NET Framework (64-bit) Setup                                                               |  |
|----------------------------------------------------------------------------------------------------|--|
| Start Installation                                                                                                    |  |
|                                                                                                    |  |
|                                                                                                    |  |
| Are you ready to have the SAP Crystal Reports runtime engine for .NET<br>Framework (64-bit) Installation Wizard begin the install? |  |
| Press the Next button to begin the installation or the Back button to review the license agreement.                                |  |
|                                                                                                    |  |
|                                                                                                    |  |
|                                                                                                    |  |
|                                                                                                    |  |
|                                                                                                    |  |
|                                                                                                    |  |
|                                                                                                    |  |
|                                                                                                    |  |
|                                                                                                    |  |
| <back next=""> Cancel</back>                                                                                                    |  |

5. Click the **Next** button to begin the installation.

| SAP Crystal Reports runtime engine for .      | NET Framework (64-bit) Setup 😐 😐     |
|-----------------------------------------------|--------------------------------------|
| SAP Crystal Report<br>developer version for N | <b>ts</b><br>Microsoft Visual Studio |
| SAP                                           | © 2012 SAP AG. All rights reserved   |
|                                               |                                      |
|                                               |                                      |
|                                               | Cancel                               |

6. When the installation is complete, click the **Finish** button.

### **03** Installing Online Crystal Reports Viewers

1. Locate the WebCrystalReportViewer.Setup.msi on the DVD and double-click it to launch the CCSEnterprise Crystal Viewer installation wizard.

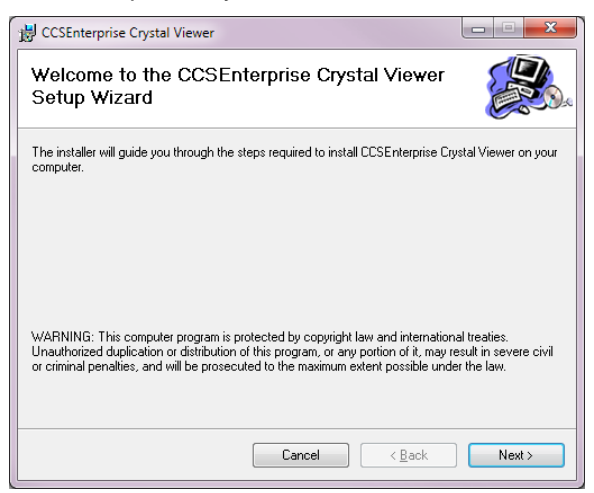

2. Click the Next button.

| B CCSEnterprise Crystal Viewer                                                         | X                 |
|----------------------------------------------------------------------------------------|-------------------|
| Select Installation Address                                                            |                   |
| The installer will install CCSEnterprise Crystal Viewer to the following web locatio   | n.                |
| To install to this web location, click "Next". To install to a different web location, | , enter it below. |
| Site:                                                                                  |                   |
| Default Web Site                                                                       | Disk Cost         |
| ⊻irtual directory:                                                                     |                   |
| CCSEnterpriseWebCrystalReportViewer                                                    |                   |
| Application Pool:                                                                      |                   |
| DefaultAppPool                                                                         |                   |
|                                                                                        |                   |
|                                                                                        |                   |
| Cancel < Back                                                                          | Next >            |

3. Choose the **Site**, **Virtual Directory** and **Application Pool** if different from the default settings.

**IMPORTANT NOTE:** The Crystal Reports Viewer <u>must</u> be installed on a 64-Bit application pool.

4. Click the Next button to display the Confirm Installation page.

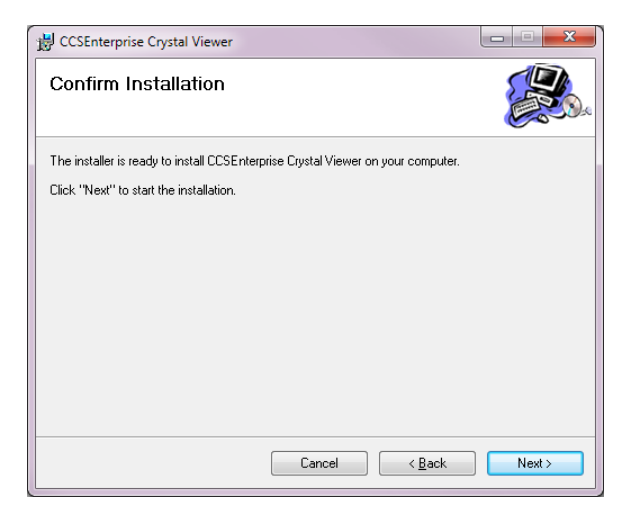

5. Click the **Next** button to start the installation process.

| B CCSEnterprise Crystal Viewer                   |        |
|--------------------------------------------------|--------|
| Installing CCSEnterprise Crystal Viewer          |        |
| CCSEnterprise Crystal Viewer is being installed. |        |
| Please wait                                      |        |
| Cancel < Back                                    | Next > |

6. After the installation has finished, click the **Close** button.

You will then need to configure the Online Crystal Reports Viewer with the correct Application Server settings.

# **04** Configuring the Crystal Reports Environment

### Configuring the CSS Online Portal to use the Online Crystal Reports Viewer

- 1. Locate the Installation directory for CSS Online Portal, by default located at C:\Inetpub\wwwroot\CCSEnterpriseOnline\Config.
- 2. Double-click the CCSServerConfig.exe to display the **Capita Children's Services Enterprise Server Configuration Utilty**.

| O Capita Children's Se                                | ervice Enterprise Server Configuration Utility                                                                  | • ×         |
|-------------------------------------------------------|----------------------------------------------------------------------------------------------------|-------------|
| Application Servers Sessi<br>Exclusion Portal CSS Onl | ion Servers Report Servers Deployment Servers Index Server WorkRow Servers PRIME Portal PRIME Se<br>line Portal | ttings      |
| CSS Online List                                       |                                                                                                    |             |
| CSS Online Portal                                     | D:\wip\SourceCode\CSS Online 2010\CCSEnterprise\RIA\CCSEnterprise.RIA\CCSEnterprise.RIA\Web                     | •           |
| D:\wip\SourceCode\C                                   | CSS Online 2010/CCSEnterprise/RIA/CCSEnterprise.RIA/CCSEnterprise.RIA.Web/web.config [CCS.                      | Entity.CSSO |
| 💾 Save 📄 New                                          |                                                                                                    |             |
| 01. Portal Settings                                   |                                                                                                    | *           |
| Application Server UR                                 | RL http://localhost/CCSEnterprise.ApplicationService.Governors.Debug/                                           |             |
| Session Server                                        | http://localhost.1299/CCSEnterprise.SessionService                                                              | н           |
|                                                       | Test Lookup Cache<br>Expiration                                                                                 |             |
| Cache User                                            | sysadmin                                                                                                    |             |
| Setup Cache U                                         | lser Login                                                                                                    |             |
| Crystal Report Viewer<br>Server                       | http://localhost/CCSEnterpriseWebCrystalReportViewer/                                                           |             |
|                                                       | Test                                                                                                    |             |
| 02 Vieual Sattinge                                    |                                                                                                    | -           |
| 1.0.0.0                                               |                                                                                                    |             |

- 3. Select the CSS Online Portal tab.
- 4. Locate the **Crystal Report Viewer Server** panel. This should be set to the server installed in the previous step. You should ensure that the url ends with a '/' symbol and points at the server not the default.aspx page held on the server.

#### **Configuring the Online Crystal Reports Viewer**

The administrator needs to set an item in the web.config file on the Online Crystal Reports Viewer. This is held in the 'app settings' section of web.config:

**ApplicationServer**: This setting should be set to the URL of the main v4 application server behind the firewall.

Example:

```
<appSettings>
<add key="ApplicationServer"
value="http://appServer/CCSEnterprise_ApplicationService"/>
</appSettings>
```

#### **Setting IIS Permissions the Online Crystal Reports Viewer**

The Crystal reports viewer needs to be able to write to the 'ReportStore' folder. Therefore, the IIS\_IUSRS user has to be given 'Write' permission on the folder.

#### Index

| architecture diagram                | 1 |
|-------------------------------------|---|
| Crystal Reports Runtime, installing | 2 |
| Crystal Reports Viewer              |   |
| configuring                         | 6 |
| installing                          | 4 |
| linking to CSS Online Portal        | 6 |
| setting IIS permissions             | 7 |
| CSS Online Portal, configuring      | 6 |
| installing                          |   |
| online Crystal Reports Viewer       | 4 |
| SAP Crystal Reports Runtime         | 2 |
| introduction                        | 1 |
| server prerequisites                | 1 |
|                                     |   |